## Instructivo para registrarse y solicitar acceso al Redictado del Curso Inicial o el Redictado del Curso de Nivelación (IC) en la plataforma IDEAS

Si aún no posee usuario en IDEAS, puede registrarse siguiendo estos pasos

1. Ingresar a IDEAS en la siguiente dirección: <u>https://ideas.info.unlp.edu.ar/</u>

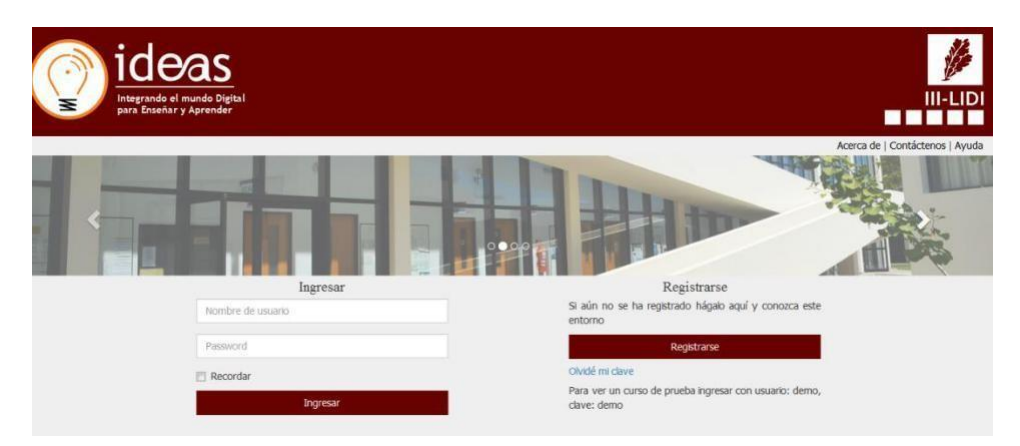

Figura 1. Pantalla inicial.

2. Es probable que la primera vez que intenten ingresar al sistema de un mensaje de que hay que obtener un certificado. Deben ir a **Opciones Avanzadas y <u>Continuar a ideas.info.unlp.edu.ar (no seguro).</u>** 

|   | La conexión no es privada<br>Es posible que usuarios no autorizados estén intentando robar tu información de<br>ideas.info.unlp.edu.ar (por ejemplo, contraseñas, mensajes o tarjetas de crédito).<br>NET:ERR_CERT_AUTHORITY_INVALID                                   |
|---|----------------------------------------------------------------------------------------------------|
| Ľ | OCULTAR DETALLES AVANZADOS                                                                                                    |
|   | Este servidor no pudo probar que su dominio es <b>ideas.info.unlp.edu.ar</b> , el sistema operativo de la computadora no confía en el certificado de seguridad. Es posible que esto se deba a una configuración incorrecta o a que un atacante interceptó la conexión. |

Figura 1.1. Obtener el certificado.

| 3. | Ingresar | а | "Registrarse" | para | generar | un | usuario | у | completar | la | información | solicitada. |
|----|----------|---|---------------|------|---------|----|---------|---|-----------|----|-------------|-------------|
|----|----------|---|---------------|------|---------|----|---------|---|-----------|----|-------------|-------------|

| Nombre de usuario (*)                          |                        |   |
|------------------------------------------------|------------------------|---|
| Contraseña (*)                                 |                        |   |
| La contraseña debe tener entre 6 y 20 caracte  | res y ser alfanumérica |   |
| Repita la contraseña (*)                       |                        |   |
| La contraseña debe tener entre 6 y 20 caracte  | res y ser alfanumérica |   |
| Nombre (*)                                     |                        |   |
| Apellido (*)                                   |                        |   |
| Documento (*)                                  |                        |   |
| Sexo (*)                                       |                        |   |
| Masculino                                      |                        | • |
| Fecha de nacimiento (*)                        |                        |   |
| País (*)                                       |                        |   |
| Argentina                                      |                        | • |
| Provincia (**)                                 |                        |   |
|                                                |                        | • |
| Ciudad (**)                                    |                        |   |
|                                                |                        | - |
| Otra ciudad (***)                              |                        |   |
| (*) Campos obligatorios.                       |                        |   |
| (11) Campos ourgecoros si el país es Argenuna. |                        |   |

Figura 2. Pantalla de registro de nuevo usuario.

4. Volver a la página principal e ingresar con el usuario y contraseña recientemente creados. Inicialmente no aparecerá ningún curso asociado.

| ideas<br>Interesta intracto deplativitation |                                                                                                    | DI    |
|---------------------------------------------|----------------------------------------------------------------------------------------------------|-------|
| *                                           | Acerca de   Contáctenos   A<br>Ingreso Ingreso<br>ingreso@mail.info.unlp.edu.ar *                                                                                 | .yuda |
|                                             | Actualmente usted no posee ningun curso. Si ha<br>solicitado inscripcion a un curso, ponganse en contacto<br>con el profesor a cargo para verificar su situación. |       |
|                                             |                                                                                                    |       |
|                                             |                                                                                                    |       |
|                                             |                                                                                                    |       |
|                                             |                                                                                                    |       |
|                                             |                                                                                                    |       |
| Institut                                    | de Investigación en Informática LIDI. Entorno virtual de enseñanza y aprendizaje.                                                                                 |       |

Figura 3. Pantalla inicial del usuario que ha iniciado sesión y aún no se visualizan cursos asociados.

Puede solicitar acceso al curso siguiendo estos pasos

5. Una vez iniciada la sesión debe elegir la opción "Buscar Curso" del menú desplegable del usuario en sesión.

Curso Inicial 2022 - Facultad de Informática - UNLP

2022

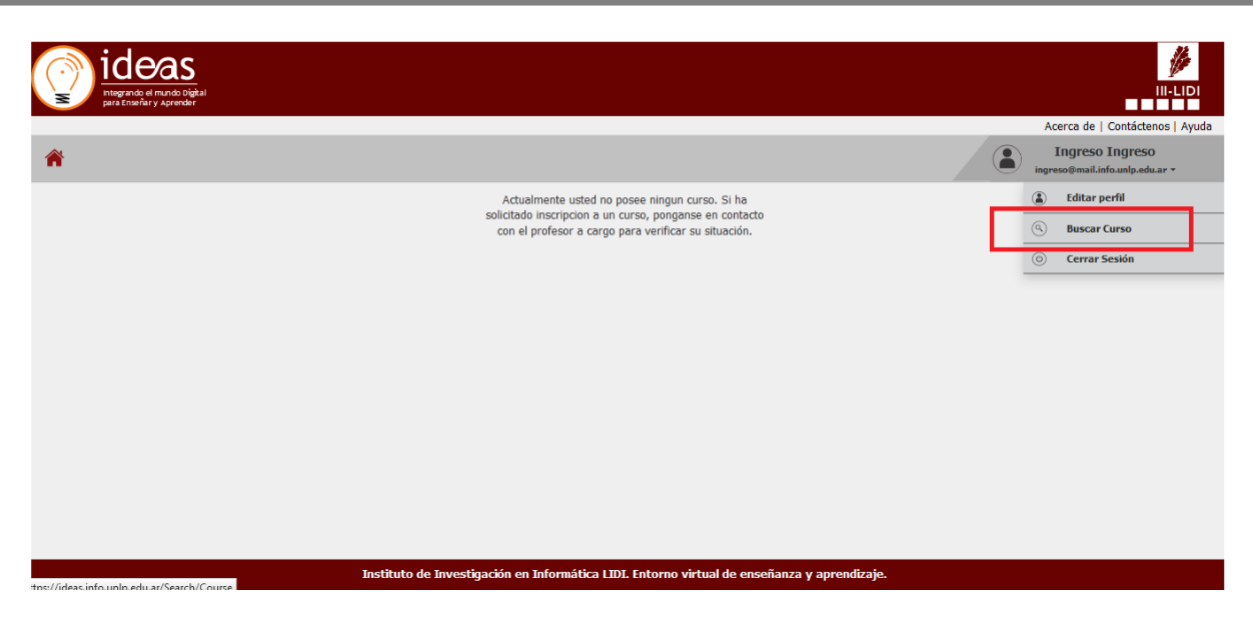

Figura 4. Pantalla inicial del usuario en sesión en donde se puede visualizar la opción "Buscar Curso".

- 6. Una vez en "Buscar Curso" deberá buscar en la lista de cursos el curso denominado:
  - a. Redictado Curso Inicial 2022 (LI, LS, APU y ATIC) para aquellos estudiantes que van a realizar el redictado del curso inicial paralas carreras de Licenciaturas o Analistas.
  - b. Redictado del Curso de Nivelación 2022 Ial Ingeniería en Computación para aquellos estudiantes que van a realizar el redictado de la materia Introducción a la Informática para la carrera de Ingeniería en Computación.

| Nor              | <b>nbre del curso</b> : Redictado Curso Inicia       | y ATIC)            | Opción: Solicitar Inscripc |                       |  |
|------------------|------------------------------------------------------|--------------------|----------------------------|-----------------------|--|
| 5 Buscar curso   | Î                                                    |                    |                            | Î                     |  |
| Ver área Informá | tica 🔹 redictado curso inicial 🔇                     |                    |                            |                       |  |
| Área 🔻           | Título del curso 🔺                                   | Profesor a cargo 🔻 | Fecha de inicio 🔻          | Acciones / Estados    |  |
| Informática      | Redictado Curso Inicial 2022 (LI, LS, APU y<br>ATIC) | Luciano Marrero    | 02/05/2022                 | Solicitar inscripción |  |

Figura 5. Redictado del Curso Inicial (EPA, COC y MAT 0)

3

| <b>Nombre del curso</b> : Redictado del Curso de Nivelación 2022 – Ial –<br>Ingeniería en Computación |                                                                             |                    |                   | Opción: Solicitar Inscripción |    |
|----------------------------------------------------------------------------------------------------|-----------------------------------------------------------------------------|--------------------|-------------------|-------------------------------|----|
| Buscar curso   Ver área Informática                                                                   | ✓ redictado del curso de nive  🏵                                            |                    |                   |                               |    |
| Área 🔻                                                                                                | Título del curso 🔺                                                          | Profesor a cargo 🔻 | Fecha de inicio 🔻 | Acciones / Estados            |    |
| Informática                                                                                           | Redictado del Curso de Nivelación 2022 - Ial -<br>Ingeniería en Computación | Luciano Marrero    | 02/05/2022        | Solicitar inscripci           | ón |

Figura 6. Redictado del Curso de Nivelación – lal 2022.

7. Una vez que ha encontrado el curso de interés debe elegir la opción "Solicitar Inscripción" para el curso correspondiente.

**Importante**: en el caso de que para estos cursos se indique la leyenda "**Inscripción por parte del docente**" quiere decir que el curso aún **no se encuentra habilitado** o ha **cerrado su inscripción**.

8. Una vez elegida la opción "Solicitar Inscripción" quedará la leyenda "Pendiente".

**IMPORTANTE**: deberá esperar a que algún docente del curso acepte su solicitud de inscripción. **Esto puede** tardar algunos días.

9. Una vez que un docente acepte su solicitud de inscripción, cuando ingrese nuevamente a su sesión podrá ver y tener acceso al curso correspondiente. Ejemplo de cómo se visualizarán los cursos.

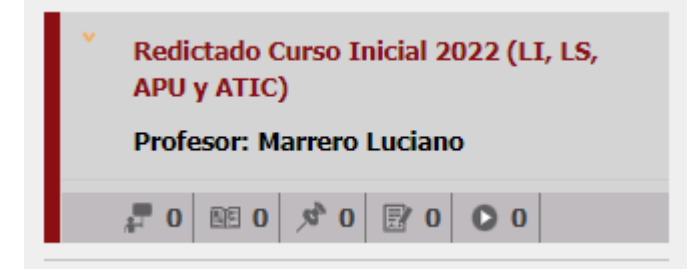

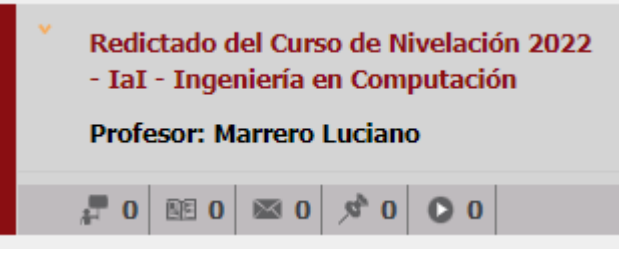

Figura 7. Curso en IDEAS.

10. Cualquier duda sobre los cursos contactar vía correo electrónico a la Dirección de Ingreso: ingreso@info.unlp.edu.ar

11. Cualquier inconveniente con **IDEAS** puede escribir a: <u>ideas@info.unlp.edu.ar</u>